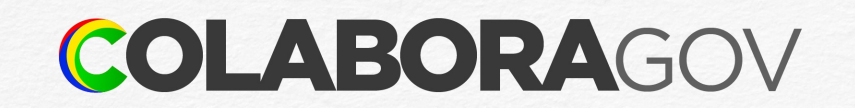

# Recadastrar ou alterar auxílio-transporte

Tutorial

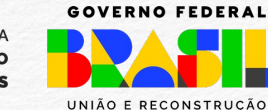

MINISTÉRIO DA Gestão e da inovação em serviços públicos

### Acesso ao sougov.br

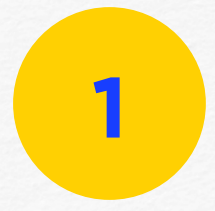

Acessar a Plataforma SOUGOV.BR, em https://sougov.economia.gov.br/sougov ou pelo aplicativo para celular, e clicar em Entrar com gov.br.

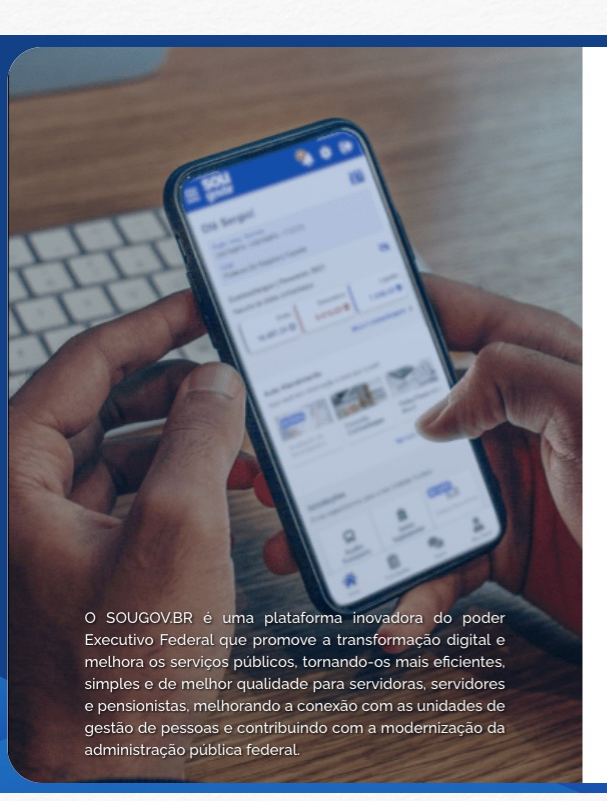

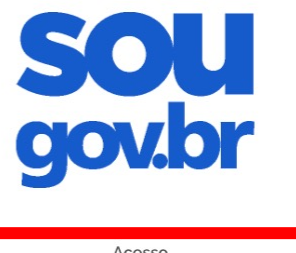

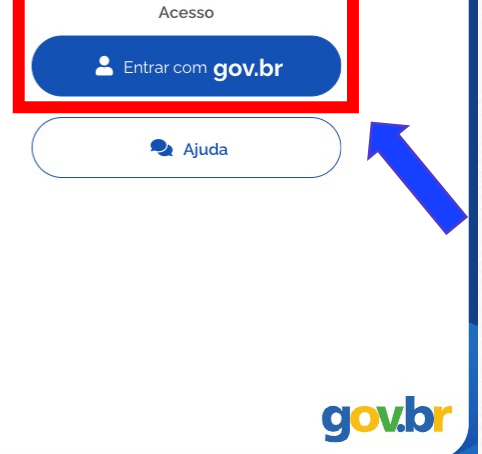

## Identificação pessoal

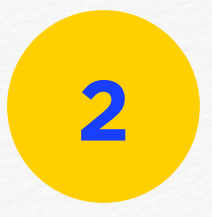

Digitar o seu CPF e clicar em Continuar ou identificar-se com outras opções.

| lder                | ıtifique-se no gov.br com:                                                                                                    |  |
|---------------------|----------------------------------------------------------------------------------------------------|--|
| 1                   | Número do CPF                                                                                                    |  |
| Digit               | e seu CPF para <b>criar</b> ou <b>acessar</b> sua conta gov.br                                                                                              |  |
| CPF                 |                                                                                                    |  |
| Ľ                   | igite seu CPF                                                                                                    |  |
|                     | Continuar                                                                                                    |  |
| Outr                |                                                                                                    |  |
|                     | as opções de identificação:                                                                                                    |  |
| 9                   | as opções de identificação:<br>Login com seu banco <sup>SUA CONTA SERÁ FRATA</sup>                                                                          |  |
| <b>(</b> )          | as opções de identificação:<br>Login com seu banco SUACONTA SERÁ PRATA<br>Login com QR code                                                                 |  |
| ()<br>88<br>88<br>6 | as opções de identificação:<br>Login com seu banco SUA CONTA SERÁ PRATA<br>Login com QR code<br>Seu certificado digital                                     |  |
| 6<br>8              | as opções de identificação:<br>Login com seu banco SUA CONTA SERÁ PRATA<br>Login com QR code<br>Seu certificado digital<br>Seu certificado digital em nuvem |  |

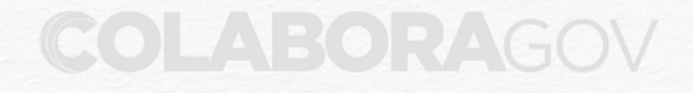

## Identificação pessoal

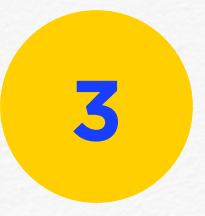

Digitar a sua senha e clicar em Entrar.

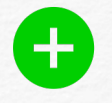

Clicar no ícone 🗼 para visualizar a senha e verificar se digitou corretamente.

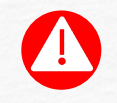

Fique atento! Não compartilhar a sua senha com terceiros!

| ov.br                  |        | 0 | ส |
|------------------------|--------|---|---|
| Digite sua senha       |        |   |   |
| CPF                    |        |   |   |
| Senha                  |        |   |   |
| Digite sua senha atual |        | 0 |   |
| Esqueci minha senha    |        |   |   |
| Cancelar               | Entrar |   |   |
|                        |        |   | - |
| Ficou com dúvidas?     | 2      |   |   |

## Solicitações

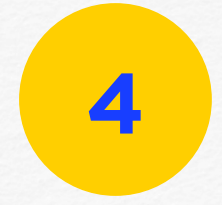

Selecionar Auxílio Transporte em Solicitações.

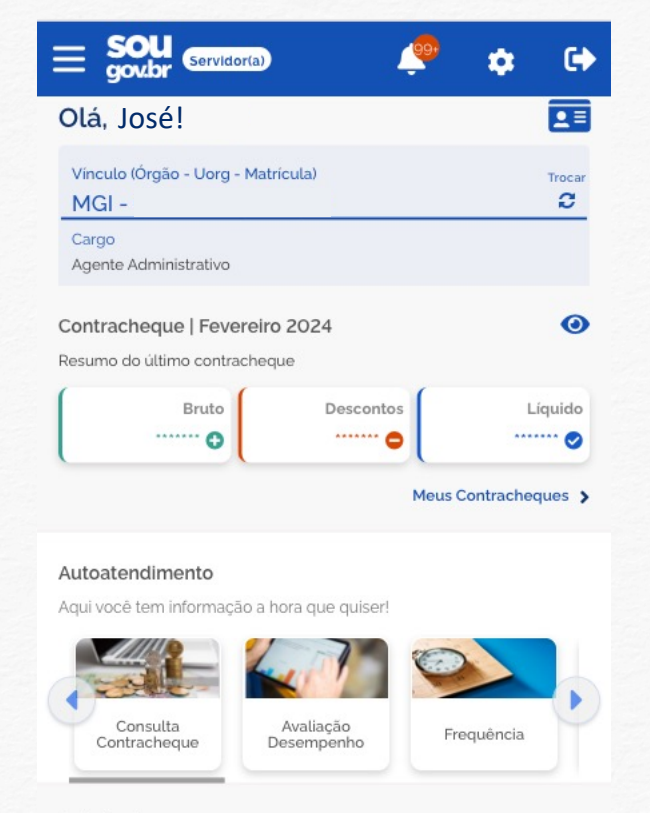

#### Solicitações

Envie requerimentos para a sua Unidade Gestora.

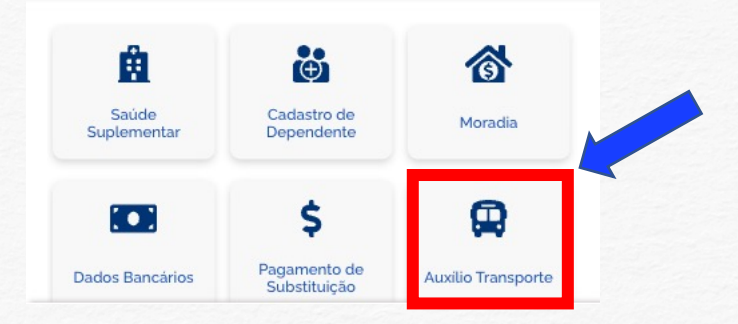

### Solicitações

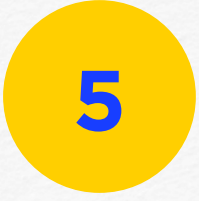

Clicar em Alterar Auxílio Transporte para editar ou recadastrar o seu benefício.

#### < Auxílio Transporte

### Meu Perfil

### 

ATENÇÃO! Você já possui Auxílio Transporte

|                                       | Auxilio Transporte |
|---------------------------------------|--------------------|
| Data de Adesão                        | 17/01/2022         |
| Valor mensal bruto                    | R\$ 206,80         |
| Valor mensal da sua participação (6%) | R\$ 82,95          |
| Valor mensal líquido                  | R\$ 123,85         |

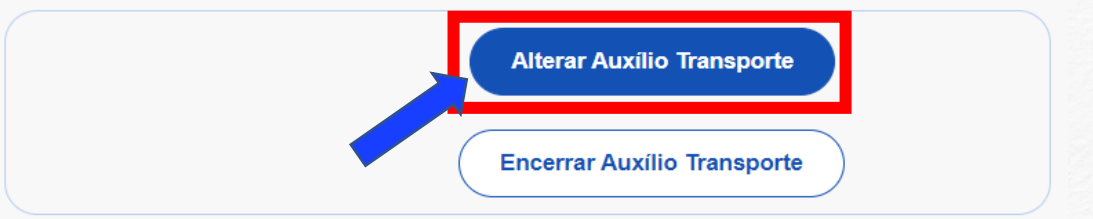

## Verificação

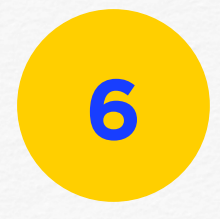

Verificar os endereços. Se precisar editar, clicar em 💉.

Em seguida, clicar em Avançar.

|        |                                                                                    |                                                          | ~           |             |
|--------|------------------------------------------------------------------------------------|----------------------------------------------------------|-------------|-------------|
|        | Endereço                                                                           | 2)<br>Ida                                                | 3<br>Volta  | Conferência |
| ifique | seus endereços cadastrados                                                         |                                                          |             |             |
| nde    | ereço Residencial                                                                  |                                                          |             |             |
| *      | RUA AGARTHA 91<br>CASA 3<br>COND. SHAMBALA                                         |                                                          |             | <b>A</b>    |
| inde   | ereço de Exercício<br>MINIST.DA AGRICULTUR<br>ESPLANADA DOS MINIS<br>BRASILIA - DF | RA, PECUARIA E ABAS <sup>-</sup><br>STERIOS, BLOCO D., 0 | T.<br>00000 | ø           |
|        | Voltar                                                                             |                                                          |             | Avançar     |

### Percurso de ida

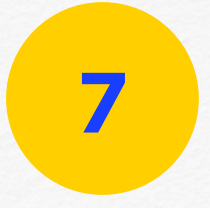

Preencher os dados do percurso de ida ao trabalho, clicar em Adicionar e em seguida em Avançar.

| 0                                          | - 2-                     | -(3)- | (        |         |
|--------------------------------------------|--------------------------|-------|----------|---------|
| Endereço                                   | Ida                      | Volta | Confe    | rência  |
| dicione um percurso de ida.                |                          |       |          | ^       |
| Selecione o meio de transporte do percurso |                          |       |          |         |
|                                            |                          |       |          | ~       |
| Número e nome da linha *                   |                          |       |          |         |
| Valor do percurso *                        |                          |       |          |         |
|                                            |                          |       | Adio     | ionar   |
| ta dos percursos adicionados:              |                          |       |          |         |
| Percurso                                   |                          |       |          |         |
| } ···> <u>↑</u>                            | Ônibus comum<br>R\$ 3,50 |       | <b>ď</b> |         |
| Voltar                                     |                          |       |          | Avançar |

### Percurso de volta

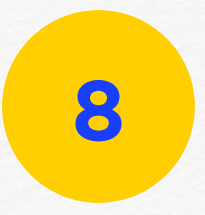

Preencher os dados do percurso de volta ao trabalho, clicar em Adicionar e em seguida em Avançar.

| 0                                | 2                        | 3     |             |
|----------------------------------|--------------------------|-------|-------------|
| Endereço                         | Ida                      | Volta | Conferência |
| cione um percurso de             | volta                    |       |             |
| elecione o meio de transporte do | perourso                 |       |             |
| úmero e nome da linha *          |                          |       |             |
| alor do percurso *               |                          |       |             |
|                                  |                          |       | Adicionar 🖨 |
| a dos percursos adicionad        | los:                     |       |             |
| ercurso                          | Ônibus comum<br>R\$ 3,50 | Z     | 8 🖬         |
| Voltar                           |                          |       | Avançar     |
|                                  |                          |       |             |
|                                  |                          |       |             |

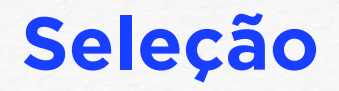

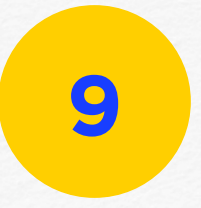

Selecionar a quantidade de dias por mês utilizando o auxílio-transporte.

Verificar se os dados estão corretos e clicar em **Avançar**.

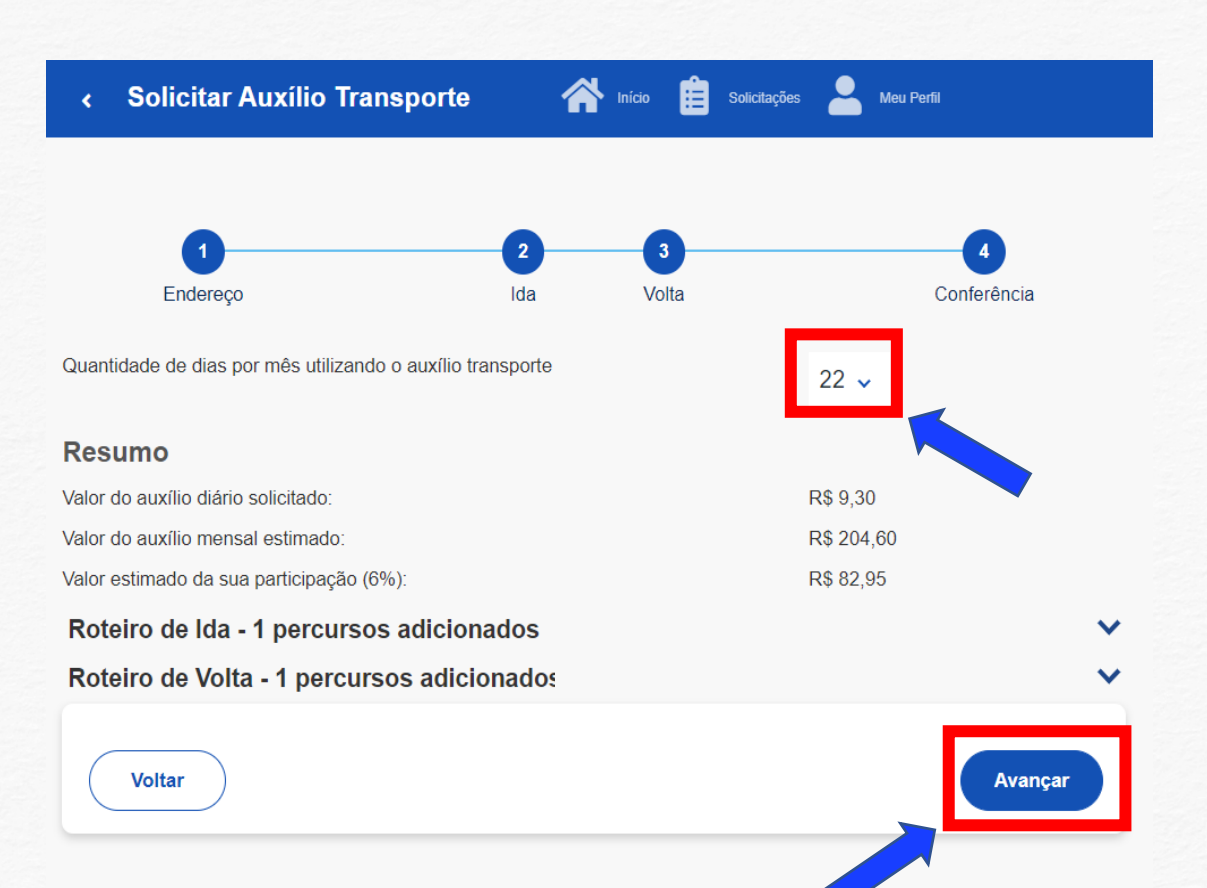

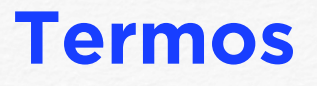

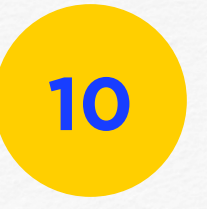

Ler os termos e, caso concorde, clicar em Aceitar os termos.

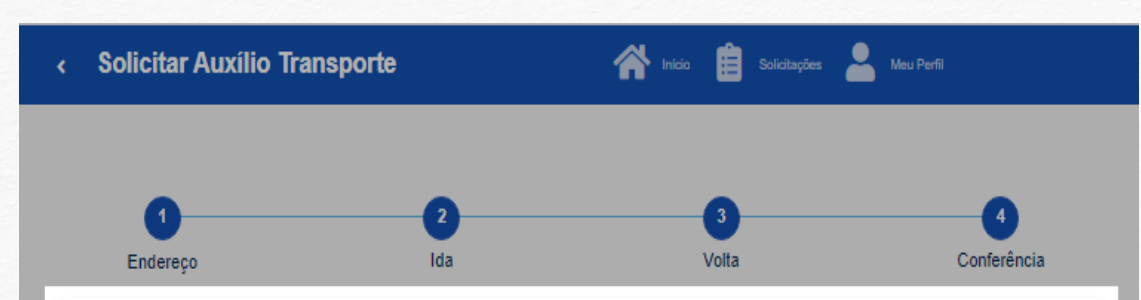

#### Concorda com os termos

Declaro, sob a minha inteira responsabilidade serem exatas e verdadeiras as informações aqui prestadas e que utilizo o benefício para cobrir despesas realizadas com transporte coletivo municipal, intermunicipal ou interestadual nos deslocamentos trabalho/residência e vice-versa, sob pena de aplicação do disposto no art. 60, § 10 da Medida Provisória no 2.165-36, de 23 de agosto de 2001, publicada no DOU de 24 de agosto de 2001. Que atualizarei o percurso de residência até o local de trabalho, quando houver mudança, conforme

disposto no § 20 do art. 60 da Medida Provisória no 2.165-36, de 23 de agosto de 2001, publicada no DOU de 24 de agosto de 2001 e § 10 do art. 40 do Decreto no 2.880, DOU de 16/12/98. E que estou ciente que a consignação da cota-parte (6% do vencimento, proporcional a 22 dias) referente a participação no custeio do benefício Auxílio-Transporte, será deduzido do valor total, em folha de pagamento, observado o art. 20 da Medida Provisória no 2.165-36, de 23 de agosto de 2001, publicada no DOU de 24 de agosto de 2001 e art. 20 do Decreto no2.880, DOU de 16/12/98.

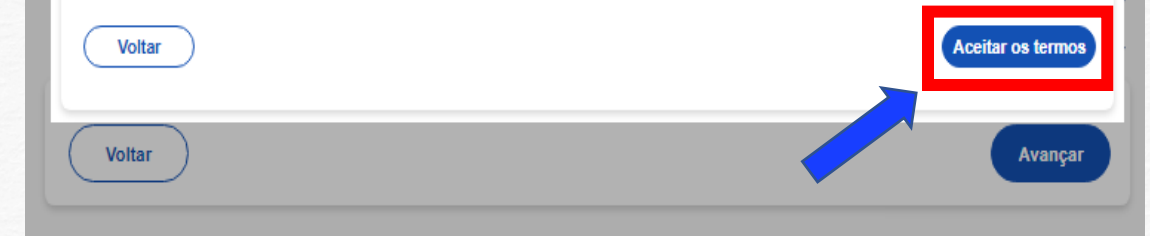

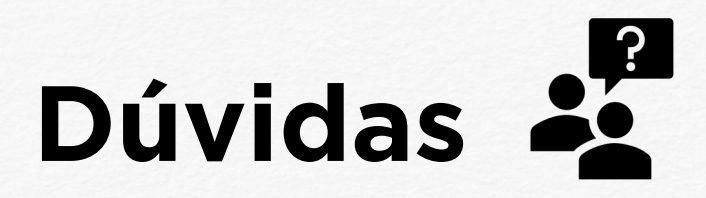

Entre em contato com a Central de Atendimento de Pessoal - CAPE pelo e-mail <u>cape.dgp@gestao.gov.br</u>ou compareça em uma de <u>nossas</u> <u>unidades</u>.

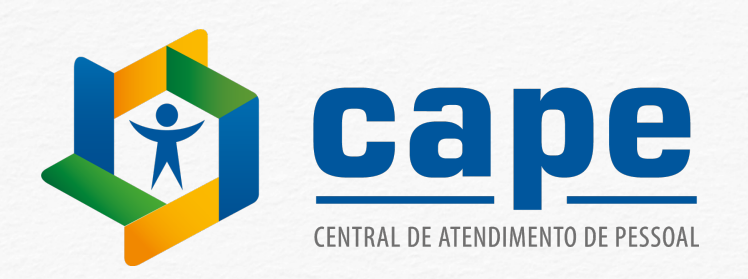

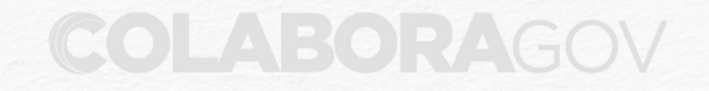